# 1FX+4TP/2FX+4TP/2FX+6TP/1FX+7TP

# Web-Management

**User's Manual** 

Ver 1.0

| Chapter 1      | Product Introduction                       | 2 -  |
|----------------|--------------------------------------------|------|
| 1.1 Items      | List                                       | 2 -  |
| 1.2 Front Pa   | nel Instructions                           | 2 -  |
| 1.3 Back Par   | nel Instructions                           | 2 -  |
| 1.4 Side Pan   | el Instructions                            | 2 -  |
| 1.5 LED Insti  | ructions                                   | 3 -  |
| 1.6 Main Fea   | atures                                     | 3 -  |
| 1.7 Technica   | I Standard                                 | 3 -  |
| Chapter 2      | Installation                               | 4 -  |
| 2.1 Cautions   |                                            | 4 -  |
| 2.2 Switch C   | connect to Terminal Network                | 4 -  |
| Chapter 3      | Management                                 | 4 -  |
| 3.1 Software   | Introduction                               | 4 -  |
| 3.2 Administr  | rator                                      | 5 -  |
| 3.2.1 Us       | ser name and password                      | 5 -  |
| 3.2.2 Sy       | vstem IP setup                             | 5 -  |
| 3.2.3 Sy       | /stem status                               | 6 -  |
| 3.2.4Loa       | ad default setting                         | 6 -  |
| 3.2.5 Up       | odate version                              | 7 -  |
| 3.3 Port man   | nagement                                   | 7 -  |
| 3.3.1 Po       | ort Configuration                          | 7 -  |
| 3.3.2 Ba       | andwidth control                           | 8 -  |
| 3.3.3 Bro      | oadcast storm control                      | 8 -  |
| 3.3.5 Ma       | ax Packet Length control                   | 9 -  |
| 3.4 VLAN s     | setting                                    | 9 -  |
| 3.4.1 VL       | AN Groups setting                          | 9 -  |
| 3.4.2 VL       | AN Multi to One Mode                       | 10 - |
| 3.5 QoS setti  | ing                                        | 10 - |
| 3.5.1 Cla      | ass of Service Configuration               | 10 - |
| 3.5.2 Hig      | gh Priority Queue Configuration            | 11 - |
| 3.5.3 Cu       | ustomization differentiate serving setting | 11 - |
| 3.6 Port secu  | urity setting                              | 12 - |
| 3.7 Logout     |                                            | 13 - |
| Chapter 4      | Annex                                      | 13 - |
| 4.1 RJ-45 Pir  | n Norm                                     | 13 - |
| 4.2 Straight-t | through cable                              | 14 - |
| 4.3 Crossove   | er cable                                   | 14 - |

# Catalog

# Chapter 1 Product Introduction

1.1 Items List

- Please make sure the following items included in the packing box.
   Web-management 1FX+4TP/2FX+4TP/2FX+6TP/1FX+7TP ethernet ----

1

1

AC/DC Power Adapter ------

 User`s Manual -1 Please notify your local distributor for a replacement if any aforementioned item is missing or damaged,

**1.2 Front Panel Instructions** 

#### 1.21 1FX+4TP ethernet switch

There are four 10/100Mbps ports and one fiber port on the front panel . See Fig.1.2.1 below:

| ſ    |   |    |   |   | ТХ | RX |
|------|---|----|---|---|----|----|
| RJ45 |   |    |   |   |    |    |
|      | 1 | -, | 2 | 4 |    |    |

### 1.22 2FX+4TP ethernet switch

There are four 10/100Mbps ports and two fiber port on the front panel . See Fig.1.2.2 below:

|      |   |   |   |   |  | тх | RX | тх | RX |
|------|---|---|---|---|--|----|----|----|----|
| RJ45 |   |   |   |   |  |    |    |    |    |
|      | 1 | 2 | 3 | 4 |  |    |    |    |    |

### 1.23 2FX+6TP ethernet switch

There are six 10/100Mbps ports and two fiber port on the front panel . See Fig.1.2.3 below:

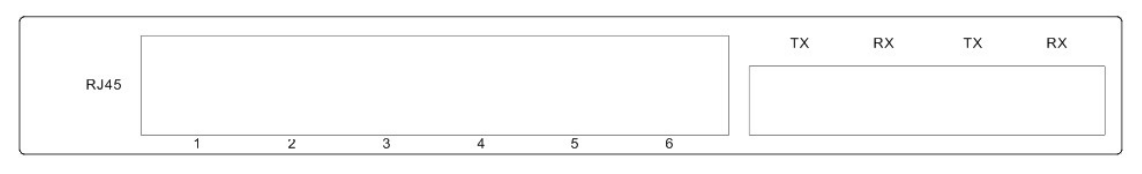

Fig.1.2.3

#### 1.24 1FX+7TP ethernet switch

There are seven 10/100Mbps ports and one fiber port on the front panel . See Fig.1.2.4 below:

|      |   |   |   |   |   |   |   | ] | тх | RX |
|------|---|---|---|---|---|---|---|---|----|----|
| RJ45 |   |   |   |   |   |   |   |   |    |    |
|      | 1 | 2 | 3 | 4 | 5 | 6 | 7 |   |    |    |

Fig.1.2.1

# 1.3 Back Panel Instructions

There are 9 sets of LEDs on the back panel. See fig.1.3.1

| EV. DO |      |         | _ |   |   | SPD |            |   | _ |     |                  |
|--------|------|---------|---|---|---|-----|------------|---|---|-----|------------------|
| 5V DC  |      | FEF     | 7 | 6 | 5 | 4   | 3          | 2 | 1 |     |                  |
|        |      | 0       | 0 | 0 | 0 | 0   | 0          | 0 | 0 |     |                  |
|        | 0    | 0 0     | 0 | 0 | 0 | 0   | 0          | 0 | 0 | 0   | 0                |
|        | RST1 | PWR FXL |   |   |   | TXL | ~ <u> </u> |   |   | SYS | RST <sub>2</sub> |

#### Fig.1.3.1

### 1.4 Side Panel Instructions

There is one DC power interface on the side. See Fig.1.4.1

# Fig.1.4.1

# 1.5 LED Instructions

The LEDs include one LED for power and 8 sets LEDs for seven RJ45 ports and one fiber port. The LEDs on the back panel make it easy to monitor any operation of the switch and diagnose any failures status, please refer to the following table:

| LED     | Color | Status | Description                                               |
|---------|-------|--------|-----------------------------------------------------------|
| PWR     | Green | On     | When the switch powers on                                 |
| 1 WIX   | _     | Off    | When the switch powers off                                |
| FXL/TXL | Green | On     | When device is connected to the switch properly.          |
|         | Green | Blink  | When the data transmission is active.                     |
| SPD/FEF | Green | On     | When the 100Mbps device connected to the ports or Uplink. |
|         |       | Off    | When the 10Mbps device connected to ports or Uplink.      |

1.6 Main Features

- Each port support Web-management on the basic of IP address.
- Complies IEEE 802.3, IEEE 802.3u, IEEE 802.3x and IEEE802.1p standard

• Four 10/100M ports and one 100M fiber port/four 10/100M ports and two 100M fiber port/six 10/100M ports and two 100M fiber port/seven 10/100M ports and one 100M fiber port.

- Support four VLAN groups .
- Support flow control (802.3X), ports' security, broad cast storm control, ports monitoring.
- Support bandwidth control.
- All ports can auto-sense the connection speed (10/100M) and working mode (Full-Duplex/ Half-Duplex)
- Support IEEE802.1p Priority Protocol.

1.7 Technical Standard

| Ctore 1 and                 |                                             |
|-----------------------------|---------------------------------------------|
| Standard                    | 1EEE 802.3, 1EEE 802.3u, 1EEE 802.3x        |
| Port Number                 | Four 10/100M TP ports +one fiber port       |
|                             | Four 10/100M TP ports +two fiber port       |
|                             | Six 10/100M TP ports +two fiber port        |
|                             | Seven 10/100M TP ports +one fiber port      |
|                             | <u>10BASE-T:</u>                            |
| Network Cable               | Category 3,4 or 5 UTP/STP (Max:100m)        |
|                             | EIA/TIA- 568 100Ω STP (Max:100m)            |
|                             | <u>100BASE-TX:</u>                          |
|                             | 2pairs of category 5 UTP (Max:100m)         |
|                             | EIA/TIA- 568 100Ω STP (Max:100m)            |
|                             | <u>100BASE-FX:</u>                          |
|                             | MMF (maximum 2000m)                         |
|                             | SMF (maximum 20~60Km)                       |
| Dimension                   | $100(I) \pm 010(W) \pm 20(II)$              |
| Dimension                   | 180mm (L) *212mm (W) *30mm (H)              |
| Storage/Operation Condition | Operation Temperature: $0^{\circ}$ C-70° C; |
|                             | Storage Temperature: -40° C-85° C           |
|                             | Humidity: 15%~95%                           |
| Power                       | Input: DC5V/2A                              |

### 2.1 Cautions

Please install the switch in a proper operation environment with adequate space. Pay attention to all the following installation requirements:
Power supply: DC5V/2A.
Switch shall work in a ventilating and dry environment. Keep 10cm or more space in the front and back of the switch.

- Make sure adequate ventilating ports are left around for heat diffusion. No object is • allowed to be place on the switch. 2.2 Switch Connect to Terminal Network

Terminal Network included the connected 10/100Mbps Network Interface Card of

computer, server, router, or fiber connection, etc. The Switch port can connect to all these kind of terminal network.

#### Chapter 3 Management

Here, take the Six 10/100M TP ports +two fiber port ethernet switch as an example, all other kinds of ethernet switch operate at the same way.

3.1 Software Introduction

The switch is Web based management basic on IP address. Firstly. Please set an IP address for PC according to switch's default IP address, and make sure the switch and PC must be in the same gateway. Please open web browser, input the switch IP address, for example: http://192.168.2.1, and input the user's name and password (default user's name is "admin", Password is "system"), then you might enter into the management interface.

| 6 TP + 2 Fiber                                                           | Port 10/100Mbps Fast Ethernet Switch                                                                                                    | 5 7(fiber) 8(fiber)                                                    |
|--------------------------------------------------------------------------|----------------------------------------------------------------------------------------------------|------------------------------------------------------------------------|
| <ul> <li>Administrator</li> <li>Port Management</li> </ul>               | Welcon<br>8 Ports SmartSwite                                                                                                    | me to<br>ch WebController                                              |
| VLAN Setting                                                             | Basic Feature                                                                                                    |                                                                        |
| QoS Setting                                                              | M                                                                                                    | lanagement                                                             |
| <ul> <li>Port Security</li> <li>Configuration Backup/Recovery</li> </ul> | <ul> <li>Support CoS</li> <li>Support PortBase VLAN</li> <li>Broadcast storm Protection</li> </ul>                                                        | Embedded HTTP web Management     Port Status configure                 |
| > Logout                                                                 | Advanced Switch                                                                                                    | Port Base VLAN Setting     Port Base DataRate Setting     Port Locking |
|                                                                          | <ul> <li>Support 2 fiber port</li> <li>Auto MDI/MDIX option</li> <li>filter/forward special DA option</li> <li>Support Packet length 1552/1536</li> </ul> | uos Setting     Password security     TFTP firmware upgradable         |

| Internet Protocol (TCP/IP) Propertie                                                                                                    | s 2(                               | $\mathbf{x}$ |  |  |  |  |  |  |
|----------------------------------------------------------------------------------------------------|------------------------------------|--------------|--|--|--|--|--|--|
| General                                                                                                    |                                    |              |  |  |  |  |  |  |
| You can get IP settings assigned automatically if your network supports this capability. Otherwise, you need to ask your network administrator for the appropriate IP settings. |                                    |              |  |  |  |  |  |  |
| <ul> <li>Obtain an IP address automatically</li> </ul>                                                                                                    | Obtain an IP address automatically |              |  |  |  |  |  |  |
| Use the following IP address: ——                                                                                                    | ]                                  |              |  |  |  |  |  |  |
| IP address:                                                                                                    | 192.168.0.101                      |              |  |  |  |  |  |  |
| Subnet mask:                                                                                                    | 255 . 255 . 255 . 0                |              |  |  |  |  |  |  |
| Default gateway:                                                                                                    | · · ·                              |              |  |  |  |  |  |  |
| Obtain DNS server address autom                                                                                                    | atically                           |              |  |  |  |  |  |  |
| Use the following DNS server add                                                                                                    | resses:                            |              |  |  |  |  |  |  |
| Preferred DNS server:                                                                                                    |                                    |              |  |  |  |  |  |  |
| Alternate DNS server:                                                                                                    | · · ·                              |              |  |  |  |  |  |  |
|                                                                                                    | Advanced                           |              |  |  |  |  |  |  |
|                                                                                                    | OK Cancel                          |              |  |  |  |  |  |  |

3.2 Administrator

The master should login on the user login page. Only after entered the management page, the master can manage IP setup, browse system conditions, reset origin setup and update it's version.

3.2.1 User name and password

The master must use the exact user name and password to login. The master can amend the User name and password after login.

| USER LOG IN |             |  |  |  |  |  |
|-------------|-------------|--|--|--|--|--|
| Site:       | 192.168.2.1 |  |  |  |  |  |
| ID:         | admin       |  |  |  |  |  |
| Password:   |             |  |  |  |  |  |
|             | ОК          |  |  |  |  |  |

3.2.2 System IP setup

It includes the setup of IP address, subnet mask, and gateway. The master may manage the switch after you set the same gateway of PC and the switch.

# 6 TP + 2 Fiber Port 10/100 Mbps Fast Ethernet Switch

# Administrator

# System IP Configuration

| <ul> <li>Authentication<br/>Configuration</li> </ul> |                     |                     |  |  |  |
|------------------------------------------------------|---------------------|---------------------|--|--|--|
| <ul> <li>System IP<br/>Configuration</li> </ul>      | Setting             | Value               |  |  |  |
| System Status                                        | IP Address          | 192 168 2 1         |  |  |  |
| Load default setting                                 |                     |                     |  |  |  |
| Firmware Update                                      | Subnet <b>T</b> ask | 255 255 255 0       |  |  |  |
| Reset Device                                         | Gateway             | 192 . 168 . 2 . 254 |  |  |  |
| Port Management<br>VLAN Setting                      | IP Configure        | ⊙Static ○DHCP       |  |  |  |
| QoS Setting                                          |                     | Update              |  |  |  |

7 (Fibe

# 3.2.3 System status

System includes MAC address, number of ports, comment and system Version. You may check the system condition when you enter into the page.

| * Administrator                                                                               | System Status        |                                                      |  |  |
|-----------------------------------------------------------------------------------------------|----------------------|------------------------------------------------------|--|--|
| <ul> <li>Authentication<br/>Configuration</li> </ul>                                          |                      |                                                      |  |  |
| <ul> <li>System IP<br/>Configuration</li> </ul>                                               | TAC Address          | 50:80:17:80:13:F0                                    |  |  |
| System Status                                                                                 | Number of Ports      | 8                                                    |  |  |
| <ul> <li>Load default setting</li> <li>Firmware Update</li> </ul>                             | Comment              | Switch                                               |  |  |
| Reset Device                                                                                  | System Version       | IP210SDK2_L2.23_ICPlus_IP178_V5.2.6_6T2F             |  |  |
| <ul> <li>Port Management</li> <li>VLAN Setting</li> </ul>                                     |                      | Idle Time: (1~30 Minutes)                            |  |  |
| <ul> <li>QoS Setting</li> <li>Port Security</li> <li>Configuration Backup/Recovery</li> </ul> | 🗌 Idle Time Security | ○Auto Logout(Default).<br>○Back to the last display. |  |  |
| Logout                                                                                        |                      | Update                                               |  |  |

# 3.2.4Load default setting

The user may reset the switch original setup if it is required. The switch is with original setup on the first using.

| • Administrator                                                   | Load Default Setting to EEPROM                                                 |
|-------------------------------------------------------------------|--------------------------------------------------------------------------------|
| <ul> <li>Authentication<br/>Configuration</li> </ul>              | recover switch default setting excluding the IP Address, User Name and Passwor |
| <ul> <li>System IP<br/>Configuration</li> </ul>                   |                                                                                |
| System Status                                                     | Load                                                                           |
| <ul> <li>Load default setting</li> <li>Firmware Update</li> </ul> |                                                                                |
| Reset Device                                                      |                                                                                |
| Port Management                                                   |                                                                                |
| VLAN Setting                                                      |                                                                                |

# 3.2.5 Update version

This function is to update the firmware. The system may update the system software. Please operate exactly like the menu when you update the firmware.the password is "system".

| 6 TP + 2 Fiber Port 10/100 Mbps Fast Ethernet Switch      |                                       |          |  |  |  |  |  |  |
|-----------------------------------------------------------|---------------------------------------|----------|--|--|--|--|--|--|
| V Administrator                                           | Firmware Update                       |          |  |  |  |  |  |  |
| <ul> <li>Authentication</li> <li>Configuration</li> </ul> | Notice:Please input the password to   |          |  |  |  |  |  |  |
| <ul> <li>System IP<br/>Configuration</li> </ul>           | continue the Firmware Update process. |          |  |  |  |  |  |  |
| System Status                                             | Password                              | <b>E</b> |  |  |  |  |  |  |
| Load default setting                                      | ReConfirm                             |          |  |  |  |  |  |  |
| Firmware Update     Beact Device                          | Update                                |          |  |  |  |  |  |  |
| <ul> <li>Port Management</li> <li>VLAN Setting</li> </ul> |                                       |          |  |  |  |  |  |  |

|                                                        | F/W |      |
|--------------------------------------------------------|-----|------|
| Select the image file:<br>UPDATE<br>http://192.168.2.1 |     | [浏览] |

# 3.3 Port management

3.3.1 Port Configuration

This function is to set port rate, full/half duplex, auto-negotiation and data-communication

# 6 TP+2 Fiber Port 10/100 Mbps Fast Ethernet Switch

# Administrator Port Management

- Port Configuration
   Bandwidth Control
- Broadcast Storm Control
- Max. Packet Length
- VLAN Setting
- QoS Setting
- Port Security

> Logout

Configuration Backup/Recove

**Port Control Configuration** 

| Port No. | Name | Link Capability                | Duplex | Port Tx/Rx Ability |
|----------|------|--------------------------------|--------|--------------------|
| 1 🗸      |      | Auto-Nego.(All Capabilities) 🗸 | Full 🖌 | Enable 🔽           |
|          |      | Update                         |        |                    |

#### Note: Port name can only use "a-z","A-Z","0-9","\_","+","-","=".

| p/Recovery | Dort | Namo |      | Current Sta  | tus  |            | Setting | Status             |
|------------|------|------|------|--------------|------|------------|---------|--------------------|
|            | Poli | Name | Link | Speed Duplex |      | Capability | Duplex  | Port Tx/Rx Ability |
|            | 1    |      |      |              |      | Auto       |         | enable             |
|            | 2    |      |      |              |      | Auto       |         | enable             |
|            | 3    |      |      |              |      | Auto       |         | enable             |
|            | 4    |      |      |              |      | Auto       |         | enable             |
|            | 5    |      | •    | 100Mb        | FULL | Auto       |         | enable             |

# 3.3.2 Bandwidth control

| Administrator<br>Port Management                                  | Bandwidth Contro                                       | I                                         |                                     |  |  |  |  |  |  |  |  |  |  |
|-------------------------------------------------------------------|--------------------------------------------------------|-------------------------------------------|-------------------------------------|--|--|--|--|--|--|--|--|--|--|
| <ul> <li>Port Configuration</li> <li>Bandwidth Control</li> </ul> | Port No                                                | TX Rate                                   | Rx Rate                             |  |  |  |  |  |  |  |  |  |  |
| <ul> <li>Broadcast Storm<br/>Control</li> </ul>                   | 1 💌                                                    | Full 💌                                    | Full 💌                              |  |  |  |  |  |  |  |  |  |  |
| Max. Packet Length                                                |                                                        | Update LoadDefault                        |                                     |  |  |  |  |  |  |  |  |  |  |
| QoS Setting<br>Port Security<br>Configuration Backup/Recovery     | If the link speed of selected po<br>as user"s setting. | ort is lower than the rate set by user, t | this system will use the link speed |  |  |  |  |  |  |  |  |  |  |
| Logout                                                            | Port No                                                | TX Rate                                   | Rx Rate                             |  |  |  |  |  |  |  |  |  |  |
|                                                                   | 1                                                      | Full                                      | Full                                |  |  |  |  |  |  |  |  |  |  |
|                                                                   | 2                                                      | Full                                      | Full                                |  |  |  |  |  |  |  |  |  |  |
|                                                                   | 3                                                      | Full                                      | Full                                |  |  |  |  |  |  |  |  |  |  |
|                                                                   | 4                                                      | Full                                      | Full                                |  |  |  |  |  |  |  |  |  |  |
|                                                                   | 5                                                      | Full                                      | Full                                |  |  |  |  |  |  |  |  |  |  |

### 3.3.3 Broadcast storm control

It can leach the internet Broadcast Storm. When the function is on, the ports will abandon the broadcast frame when it reqach the maximum rate. If the function is off or the broadcast storm dose not reach the maximum rate, the broadcast frame will be broadcast to the switch ports.

| 6 TP+2 Fiber                                                   | Port 10/100Mbps Fast Ethernet Switch | 456    | 7 (Fiber) | 8 (Fiber |
|----------------------------------------------------------------|--------------------------------------|--------|-----------|----------|
| Administrator Port Management                                  | Broadcast Storm Control              |        |           |          |
| <ul><li>Port Configuration</li><li>Bandwidth Control</li></ul> | ltem                                 | Setti  | ing       |          |
| <ul> <li>Broadcast Storm<br/>Control</li> </ul>                | Broadcast storm protection           | Enable |           |          |
| Max. Packet Length                                             | Update                               |        |           |          |
| VLAN Setting                                                   |                                      |        |           |          |

# 3.3.5 Max Packet Length control

This function is for setup max. data packet length, which default rate is 1536 byte.

| 6 TP+2 Fiber                                                      | Port 10/100Mbps Fast Ethernet S | Switch  | 7(Fiber) 8(Fiber) |
|-------------------------------------------------------------------|---------------------------------|---------|-------------------|
| <ul> <li>Administrator</li> <li>Port Management</li> </ul>        | Max Packet Length               |         |                   |
| <ul> <li>Port Configuration</li> <li>Bandwidth Control</li> </ul> | ltem                            | Setting |                   |
| <ul> <li>Broadcast Storm<br/>Control</li> </ul>                   | Packet Length (Bytes)           |         | 2                 |
| Max. Packet Length     VLAN Setting                               | [(                              | Update  |                   |

# 3.4 VLAN setting

3.4.1 VLAN Groups setting

You can set max. four VLAN groups in one 2008SFW Switch. There are max. 8 member ports in one VLAN group. The member ports of the same VLAN group can be communicated each other.

# 6 TP+2 Fiber Port 10/100 Mbps Fast Ethernet Switch

#### Administrator

#### Port Management

Port Configuration

Bandwidth Control
 Broadcast Storm

Max. Packet Length

Control

VLAN Setting

# Port Based VLAN

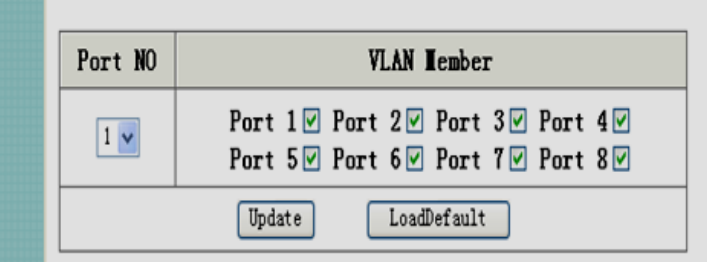

1 2 3 4 5

6

8 (Fiber)

7 (Fiber)

| - manute recting             |      |             |   |   |   |   |   |   |   |  |  |  |  |
|------------------------------|------|-------------|---|---|---|---|---|---|---|--|--|--|--|
| Tag Based VLAN               | Port | VLAN Member |   |   |   |   |   |   |   |  |  |  |  |
| Port Based VLAN              |      | 1           | 2 | 3 | 4 | 5 | 6 | 7 | 8 |  |  |  |  |
| loS Setting                  | 1    | V           | V | V | V | V | V | V | V |  |  |  |  |
| onfiguration Backup/Recovery | 2    | V           | V | V | V | V | V | V | V |  |  |  |  |
| ogout                        | 3    | V           | V | V | V | V | V | V | V |  |  |  |  |
|                              |      |             |   |   |   |   |   |   |   |  |  |  |  |

# 3.4.2 VLAN Multi to One Mode

This function regards ports as target VLAN, other ports can add into this target VLAN port as a VLAN group. But after this function is active, the original setup of the VLAN group may be replaced or cleared.

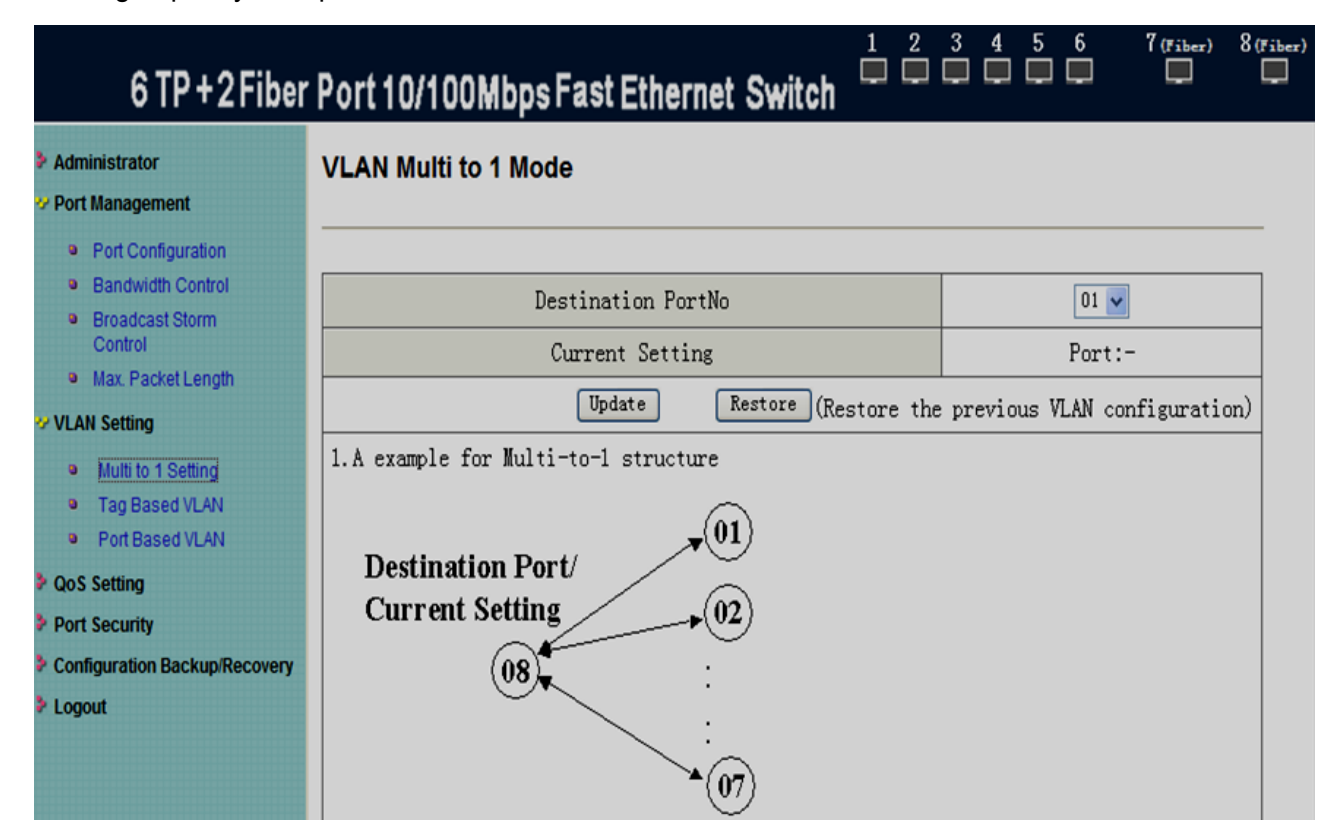

# 3.5 QoS setting

3.5.1 Class of Service Configuration

You may setup the priority of data packet forwarding by port base. The high priority

port might forward the data packet first.

| 6 TP+2 Fibe                                                    | r Port 10/100Mbps Fast      | Ether                          | net Sv   | witch  |          | 3 4     | 56     | 7       | (Fiber) | 8(Fiber)  |  |  |  |
|----------------------------------------------------------------|-----------------------------|--------------------------------|----------|--------|----------|---------|--------|---------|---------|-----------|--|--|--|
| Administrator Port Management                                  | Class of Service Co         | Class of Service Configuration |          |        |          |         |        |         |         |           |  |  |  |
| Port Configuration                                             |                             |                                |          |        |          |         |        |         |         | _         |  |  |  |
| <ul> <li>Bandwidth Control</li> <li>Broadcast Storm</li> </ul> | Mode\Port                   | 1                              | 2        | 3      | 4        | 5       | 6      | 7       | 8       |           |  |  |  |
| Control  Max Packet Length                                     | PortBase                    |                                |          |        |          |         |        |         |         |           |  |  |  |
| * VLAN Setting                                                 | VLAN Tag/IP/DS              |                                |          |        |          |         |        |         |         |           |  |  |  |
| 5 • Multi to 1 Setting                                         |                             |                                | Γ        | Jpdate |          |         |        |         |         |           |  |  |  |
| <ul> <li>Tag Based VLAN</li> <li>Bott Based VLAN</li> </ul>    |                             |                                |          |        |          |         |        |         |         |           |  |  |  |
| V QoS Setting                                                  | Note:                       |                                |          |        |          |         |        |         |         |           |  |  |  |
| Class of Service                                               | ⊠means Enable High Priority | у                              |          |        |          |         |        |         |         |           |  |  |  |
| Configuration                                                  | When both PortBase mode and | VLAN T                         | ag/IP/DS | mode a | re chose | n, pack | ets of | VLAN Ta | g/IP/DS | mode have |  |  |  |
| Configuration                                                  | high priority .             |                                |          |        |          |         |        |         |         |           |  |  |  |

# 3.5.2 High Priority Queue Configuration

This function is for priority queue configuration of switch for Weight-Round-Robin low weight 1/4 and 1/8.

|       | 6 TP+2 Fib                              | er Port 10/10 | 00MbpsFastEthernet Switch                                               | 7 (Fiber) | 8 (Fiber) |  |  |  |
|-------|-----------------------------------------|---------------|-------------------------------------------------------------------------|-----------|-----------|--|--|--|
| Adr   | ministrator<br>rt Management            | High Pri      | ority Queue Configuration                                               |           |           |  |  |  |
| 9     | Port Configuration<br>Bandwidth Control |               |                                                                         |           | _         |  |  |  |
| 9     | Broadcast Storm                         | Weight-Rour   | Weight-Round-Robin Low weight                                           |           |           |  |  |  |
| 9     | Control<br>Max. Packet Length           | Mode          | Weight-Round-Robin Low weight 1/4     Weight-Round-Robin Low weight 1/8 |           |           |  |  |  |
| * VL/ | AN Setting                              |               | (Trates)                                                                |           | -         |  |  |  |
| , •   | Multi to 1 Setting                      |               | Update                                                                  |           |           |  |  |  |
| 9     | Tag Based VLAN                          |               |                                                                         |           |           |  |  |  |
| 9     | Port Based VLAN                         |               |                                                                         |           |           |  |  |  |
| 🤣 Qo  | S Setting                               |               |                                                                         |           |           |  |  |  |
| 9     | Class of Service<br>Configuration       |               |                                                                         |           |           |  |  |  |
| 9     | High Priority Queue<br>Configuration    |               |                                                                         |           |           |  |  |  |

3.5.3 Customization differentiate serving setting

Activating this function may differentiate PRI through some certain bits of package received. After activating a certain serial number, the switch will distinguish each received data package with this serial number to see if this data package is high priority package, if yes, it will be switched as priority.

| 6 TP+2 Fibe                                                                                            | er Pol | rt 10/ | 100      | Mbps   | sFas     | st Eth | erne     | et Sw | vitch    | 1     | 2        | 34    | 5        | 6       | 7 (гањ   | r) 8(Fib |
|----------------------------------------------------------------------------------------------------|--------|--------|----------|--------|----------|--------|----------|-------|----------|-------|----------|-------|----------|---------|----------|----------|
| Administrator Port Management                                                                          | Cu     | istor  | niza     | tion   | Dif      | fser   | v        |       |          |       |          |       |          |         |          |          |
| <ul> <li>Port Configuration</li> <li>Bandwidth Control</li> <li>Broadcast Storm<br/>Control</li> </ul> |        | Index  | t        |        | 00 🗸     | ]      |          |       | Enable   |       |          |       | [        | Disable |          |          |
| <ul> <li>Max. Packet Length</li> <li>VLAN Setting</li> </ul>                                           | V:     | Enable | e,       | : Disa | able     |        | 24       |       | 20       |       | 40       |       | 40       | u       | 56       | U        |
| Multi to 1 Setting     Tag Based VLAN                                                                  | 1      |        | 9        |        | 10       |        | 24       |       | 33       |       | 40       |       | 40       | ч<br>   | 50       |          |
| Port Based VLAN     VOS Setting                                                                        | 2      |        | 10<br>11 | V<br>  | 18<br>19 | V<br>  | 26<br>27 | V<br> | 34<br>35 | V<br> | 42<br>43 |       | 50<br>51 |         | 58<br>59 |          |
| <ul> <li>Class of Service<br/>Configuration</li> </ul>                                                 | 4      |        | 12       |        | 20       |        | 28       |       | 36       |       | 44       |       | 52       |         | 60       |          |
| <ul> <li>High Priority Queue<br/>Configuration</li> <li>Customization</li> </ul>                       | 5      |        | 13       |        | 21       |        | 29       |       | 37       |       | 45       | <br>V | 53<br>54 |         | 61       |          |
| Diffserv<br>Port Security                                                                              | 7      |        | 14       |        | 22       |        | 31       |       | 39       |       | 47       | ,     | 55       |         | 63       |          |

3.6 Port security setting

After power on reset,, each port will record the first receiving data packet's source MAC address as "security MAC address". A security port only allows that data packet which has the" security MAC address" to active on.

| Administrator<br>Port Management                                                                                                    | Port Securi                                                                                 | ty                                                  |                                                  |                                                    |                                            |                                     |                       |                         |                |
|----------------------------------------------------------------------------------------------------|---------------------------------------------------------------------------------------------|-----------------------------------------------------|--------------------------------------------------|----------------------------------------------------|--------------------------------------------|-------------------------------------|-----------------------|-------------------------|----------------|
| Port Configuration                                                                                                    |                                                                                             |                                                     |                                                  |                                                    |                                            |                                     |                       |                         |                |
| Bandwidth Control                                                                                                    | -                                                                                           |                                                     |                                                  |                                                    |                                            | -                                   |                       | -                       |                |
| Broadcast Storm                                                                                                    | Port                                                                                        | 1                                                   | 2                                                | 3                                                  | 4                                          | 5                                   | 6                     | Ĩ.                      | 8              |
| Max Packet Length                                                                                                    | Enable                                                                                      |                                                     |                                                  |                                                    |                                            |                                     |                       |                         |                |
|                                                                                                    | Update                                                                                      |                                                     |                                                  |                                                    |                                            |                                     |                       | 110                     |                |
| VLAN Setting                                                                                                    |                                                                                             |                                                     |                                                  | Up                                                 | date                                       |                                     |                       |                         |                |
| VLAN Setting                                                                                                    | After power on                                                                              | reset, ead                                          | h port w                                         | Up<br>ill recor                                    | date<br>d the fir                          | st receiv                           | ing packe             | et's sourc              | ce MAC         |
| VLAN Setting     Multi to 1 Setting     Tag Based VLAN                                                                                                    | After power on<br>address as a "                                                            | reset, ead<br>Security J                            | ch port w<br>IAC addre                           | Up<br>ill recor<br>ss ".                           | date<br>d the fir                          | st receiv                           | ing packe             | et's sourc              | ce MAC         |
| VLAN Setting     Multi to 1 Setting     Tag Based VLAN     Port Based VLAN                                                                                                    | After power on<br>address as a "<br>A security port                                         | reset, ead<br>Security J<br>only allo               | ch port w<br>NAC addre<br>wws that p             | Up<br>ill recor<br>ss ".<br>packet wh              | date<br>d the fir<br>ich has t             | st receiv<br>he ″Secu               | ing packe<br>rity NAC | et's sourc              | ce MAC<br>″to  |
| VLAN Setting  Multi to 1 Setting  Tag Based VLAN  Port Based VLAN  VQoS Setting                                                                                                    | After power on<br>address as a "<br>A security port<br>active on.<br>Note:Please dow        | reset, ead<br>Security J<br>only allo<br>n't enable | ch port w<br>IAC addre<br>wws that p<br>port sec | Up<br>ill recor<br>ss ".<br>packet wh<br>curity on | date<br>d the fir<br>ich has t<br>your Con | st receiv<br>he ″Secu<br>trol port  | ing packe<br>rity MAC | et's sourc<br>address ' | ce MAC<br>″to  |
| VLAN Setting  Multi to 1 Setting  Tag Based VLAN  Port Based VLAN  VOoS Setting  Class of Service Configuration                                                                                                    | After power on<br>address as a "<br>A security port<br>active on.<br><b>Note:</b> Please do | reset, ead<br>Security J<br>only allo<br>n't enable | ch port w<br>IAC addre<br>wws that p<br>port sec | Up<br>ill recor<br>ss ".<br>packet wh<br>curity on | date<br>d the fir<br>ich has t<br>your Con | st receiv<br>he " Secu<br>trol port | ing packe<br>rity MAC | et's sourc<br>address ' | ce MAC<br>" to |
| <ul> <li>VLAN Setting</li> <li>Multi to 1 Setting</li> <li>Tag Based VLAN</li> <li>Port Based VLAN</li> <li>QoS Setting</li> <li>Class of Service<br/>Configuration</li> <li>High Priority Queue<br/>Configuration</li> </ul> | After power on<br>address as a "<br>A security port<br>active on.<br>Note:Please dou        | reset, ead<br>Security J<br>only allo<br>n't enable | ch port w<br>IAC addre<br>wws that p<br>port sec | Up<br>ill recor<br>ss ".<br>packet wh<br>curity on | date<br>d the fir<br>ich has t<br>your Con | st receiv<br>he " Secu<br>trol port | ing packe<br>rity MAC | et's sourc<br>address ' | ce MAC<br>" to |

# 3.7 Logout

By "Logout" function, you can exit the software management. Once re-login required, you should open the IE explore and enter the management by IP address again.

| Exit          |
|---------------|
| Are you sure? |
| Yes No        |

# Chapter 4 Annex

# 4.1 RJ-45 Pin Norm

For the definition of standard RJ-45 socket/ connector and pin, please refer to the following table:

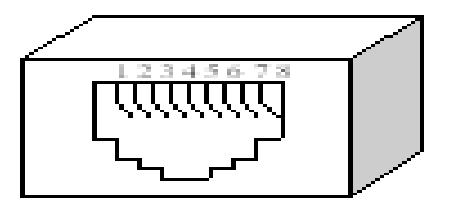

Fig. 4.1 Standard RJ-45 Socket/ Connector

7 (Fiber) 8 (Fibe

6

Straight-through TP Pin

| Pin     | MDI-X signal        | MDI-II signal       |  |  |
|---------|---------------------|---------------------|--|--|
| 1       | Rx + ( Receive)     | Tx + (Transmission) |  |  |
| 2       | Rx - (Receive)      | Tx - (Transmission) |  |  |
| 3       | Tx + (Transmission) | Rx + (Receive)      |  |  |
| 6       | Tx - (Transmission) | Rx - (Receive)      |  |  |
| 4,5,7,8 | Null                | Null                |  |  |

Tab. 3.2 Definition of Category 5 UTP, RJ-45 Pin

# 4.2 Straight-through cable

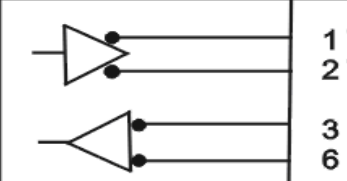

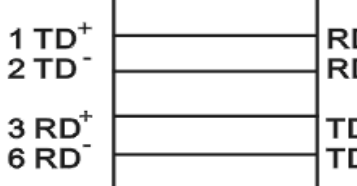

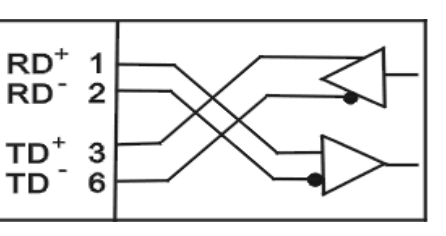

4.3 Crossover cable

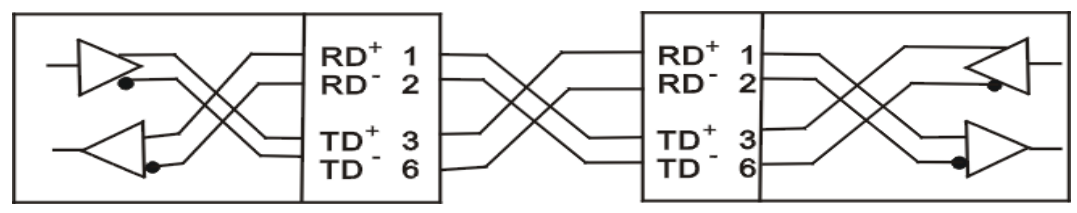